## Kurzanleitung zum Beitritt eines ILIAS-Kurses per Beitrits-Link

## Inhalt:

- 1. Beitritt mittels Zugangsdaten (für alle, die eine FH-Kennung besitzen)
- 2. Erstellung eines Benutzerkontos (nur für diejenigen, die keine FH-Kennung besitzen)

wichtig: Jeder ehemalige oder aktuelle Student, Mitarbeiter oder Dozent der FH-Dortmund hat eine FH-Kennung und kann sich mittels Variante 1 einloggen.

## **1.** Beitritt mittels Zugangsdaten (für alle, die eine FH-Kennung besitzen)

Klicken Sie auf den Beitritts-Link (aus der Mail) oder kopieren Sie diesen in die Adresszeile Ihres Browsers und bestätigen Sie mit der Enter-Taste. Sie sollten die in Abbildung 1 dargestellte Webseite sehen.

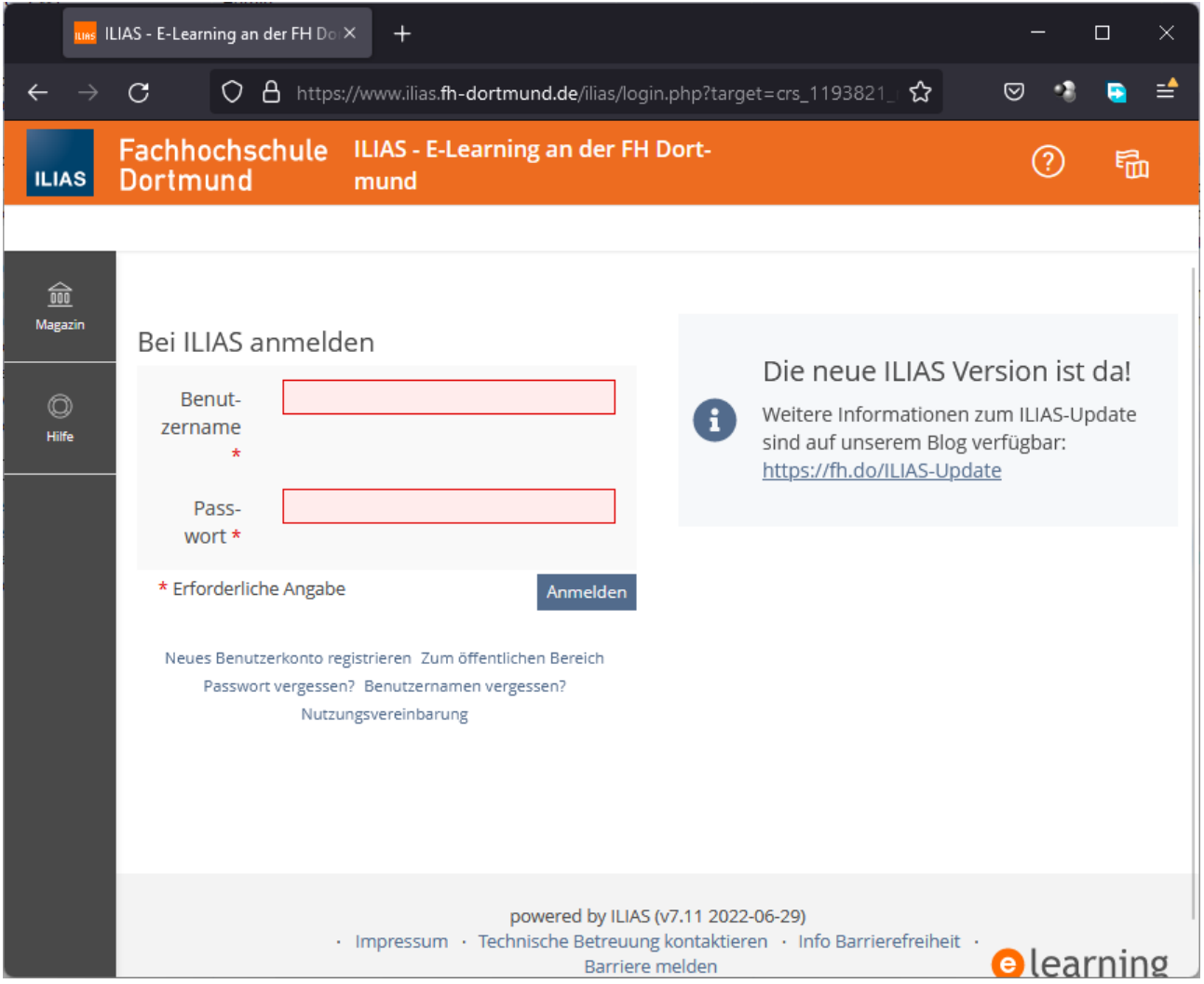

Abbildung 1: LogIn-Bildschirm des ILIAS-Systems

Geben sie dort Ihre FH-Kennung und Ihr Passwort ein und klicken Sie auf Anmelden. Anschließend sollten Sie den Inhalt des ILIAS-Kurses sehen und die grün hinterlegte Meldung "Erfolgreich dem Kurs … beigetreten" (siehe Abbildung 2).

Jeder ehemalige oder aktuelle Student, Mitarbeiter oder Dozent der FH-Dortmund hat eine FH-Kennung.

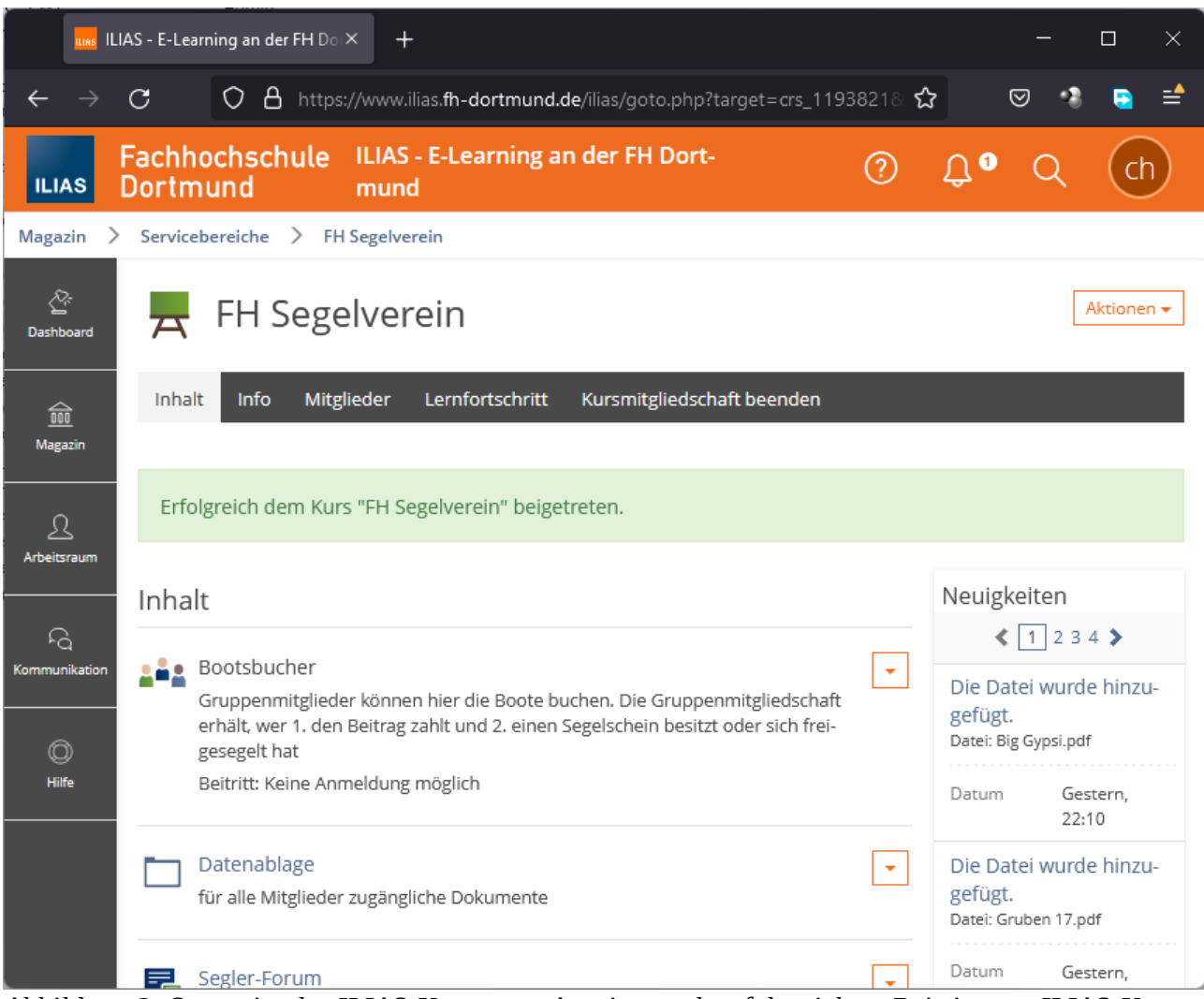

Abbildung 2: Startseite des ILIAS-Kurses = Anzeige nach erfolgreichem Beitritt zum ILIAS-Kurs

## 2. Erstellung eines Benutzerkontos (nur für diejenigen, die keine FH-Kennung besitzen)

Sollten Sie noch keine FH-Kennung besitzen, weil Sie noch nie als Student, Mitarbeiter oder Dozent der FH-Dortmund angehörten, dann können Sie sich ein Benutzerkonto mit Hilfe eines Codes registrieren.

Dafür klicken Sie bitte auf den in Abbildung 3 rot umrandeten Link "Neues Benutzerkonto registrieren".

| ILIAS                    | LIAS - E-Lear                                                                                                    | rning an der FH Do $	imes$ +                                                                                                   | ×                                                                     |  |  |
|--------------------------|----------------------------------------------------------------------------------------------------|----------------------------------------------------------------------------------------------------|-----------------------------------------------------------------------|--|--|
| $\leftarrow \rightarrow$ | С                                                                                                    | O A https://www.ilias.fh-dortmund.de/ilias/login.php?target=crs_1193821_ ☆                                                     | ₂ 🛛 🔹 🖻 📫                                                             |  |  |
| ILIAS                    | Fachho<br>Dortm                                                                                                    | ochschule ILIAS - E-Learning an der FH Dort-<br>nund mund                                                                      | ? fa                                                                  |  |  |
|                          | _                                                                                                    |                                                                                                    |                                                                       |  |  |
| Magazin                  | Bei IL<br>Be<br>zern                                                                                                    | LIAS anmelden Die neue ILIA weitere Informatio                                                                                 | AS Version ist da!<br>onen zum ILIAS-Update                           |  |  |
|                          | P                                                                                                    | * sind auf unserem<br>https://fh.do/ILIAS                                                                                      | sind auf unserem Blog verfügbar:<br><u>https://fh.do/ILIAS-Update</u> |  |  |
|                          | * Erfo                                                                                                    | es Benutzerkonto registrieren Zum öffentlichen Bereich<br>Passwort vergessen? Benutzernamen vergessen?<br>Nutzungsvereinbarung |                                                                       |  |  |
| https://www.             | powered by ILIAS (v7.11 2022-06-29) <ul> <li>Impressum · Technische Betreuung kontaktieren · Info Barrierefreiheit ·</li> <li>Ittps://www.ilias.fh-dortmund.de/ilias.php?lang=de⌖=crs_1193cmdClass=ilaccountregistrationgui&amp;cmdNode=10u:19&amp;baseClass=ilStartUpGUI</li> </ul> |                                                                                                    |                                                                       |  |  |

Abbildung 3: Link zum Erstellen eines neuen Benutzerkontos

Daraufhin öffnet sich die in Abbildung 4 dargestellte Seite. Dort müssen Sie den erhaltenen ILIAS-Registrierungs-Code sowie ihre Benutzerdaten eingeben. Nachdem Sie alles ausgefüllt und bestätigt/abgesendet haben, sollten Sie eine Webseite wie in Abbildung 2 sehen. Sie sind dann im ILIAS-System eingeloggt, Mitglied des Segelvereins-Kurses und sehen die Startseite des Kurses.

| ILIAS - E-Learning an der FH D $_{\circ}$ × + $ \Box$ × |                                                                                                    |        |  |  |
|---------------------------------------------------------|----------------------------------------------------------------------------------------------------|--------|--|--|
| $\leftarrow \   \rightarrow$                            | C O A https://www.ilias.fh-dortmund.de/ilias/ilias.php?lang=de⌖=⊂ 目☆ 🛇                                                                                                    | -3 😫 🖆 |  |  |
| ILIAS                                                   | Fachhochschule ILIAS - E-Learning an der FH Dort-                                                                                                    | a →    |  |  |
|                                                         |                                                                                                    |        |  |  |
| DO<br>Magazin<br>O<br>Hilfe                             | Hinweis         Alle Angehörigen* der Hochschule benötigen diese zusätzliche Registrierung nicht. Sie können sich direkt mit Ihrer FHKennung anmelden.         Als Gast nutzen Sie bitte Ihren Registrierungs-Code. Diesen erhalten Sie von Ihrer Kontaktperson innerhalb der Hochschule.         Bei Fragen oder Problemen wenden Sie sich bitte an: ilias@fh-dortmund.de         *(Studierende, Dozierende, Mitarbeitende)         Code *         Ein ILIAS-Registrierungs-Code ist Voraussetzung für die erfolgreiche Registrierung. |        |  |  |
|                                                         | Ein ILIAS-Registrierungs-Code ist Voraussetzung für die erfolgreiche Registrierung                                                                                                    | g,     |  |  |
|                                                         | Passwort *                                                                                                    |        |  |  |

Abbildung 4: Anlegen eines neuen Benutzerkontos